## 1+X 室内设计职业技能等级证书 模拟考试账号获取与正式考试预约 操作指南

(请各位老师关注中国室内装饰协会公众号后不要取关,取关后会影响后续信息通知及考试工作的开展。)

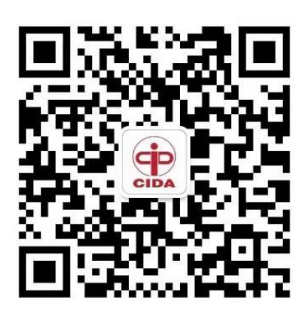

中国室内装饰协会CIDA

## 一、绑定管理员账号

1. 打开"中国室内装饰协会 CIDA"公众号,点击页面下方菜单栏【1+X】按钮,再点击【试点院校】。

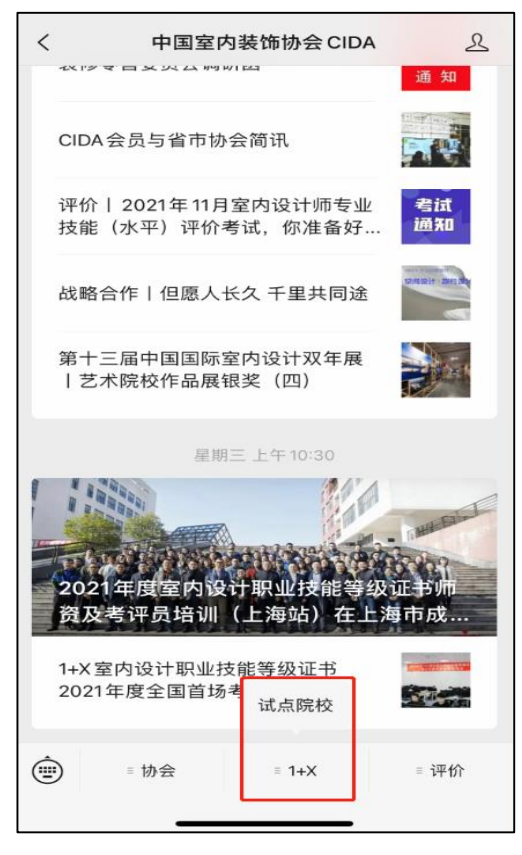

2. 输入考务联络人手机号,获取验证码后提交,绑定管理员账号(管理员账号 每个学校只有一个,是各院校申报时的考务联络人/对接人,若不清楚谁是考务 联络人,可联系协会工作人员查询。联系人:余磊 15510276909)。该管理员 账号绑定后可作为获取考务信息与考试对接的主要媒介,请妥善保管该管理员 账号,如需修改,请及时联系协会工作人员。

| $\times$ | 室内设计职业技能等级证书考 …  |
|----------|------------------|
|          | 绑定管理员账号          |
| * 手机号    |                  |
| 请填写院     | 院中报时所预留的考务联络人手机号 |
| * 验证码    |                  |
|          | 获取验证码            |
|          | 确认提交             |
|          |                  |

3. 绑定成功后,界面跳出"绑定成功"弹窗。

| ×       | 室内设计职业排 | 支能等级证书考 |  |
|---------|---------|---------|--|
|         | 绑定管理    | 里员账号    |  |
| $\odot$ | 绑定成功    |         |  |
|         |         | 知道了     |  |
|         |         |         |  |
|         | 确认      | 提交      |  |

## 二、获取模拟练习账号

4. 绑定成功后,界面显示院校名称、管理员姓名、电话号码。点击【练习账号】获取模拟练习账号。

| > 室内设           | 计职业技能等级证书考      |   |
|-----------------|-----------------|---|
| 室内设计            | 职业技能等级证书考证      | ŧ |
| 院校名称: 【测        | 试】测试院校          |   |
| 管理员:            |                 |   |
| 手机号: 1.         | 3               |   |
| 报考人数:初          | 、中级  高级         |   |
|                 | 模拟考试            |   |
| 模拟考试地址:         |                 |   |
| https://exam.zh | nrccp.com/stu 🧻 |   |
| 下载练习账号:         | 练习账号            |   |
|                 | 正式考试            |   |
|                 | 考试预约            |   |
|                 |                 |   |

2. 在手机微信页面点击右上角图标, 然后点击【在电脑上打开】转发至电脑保 存模拟考试账号信息。

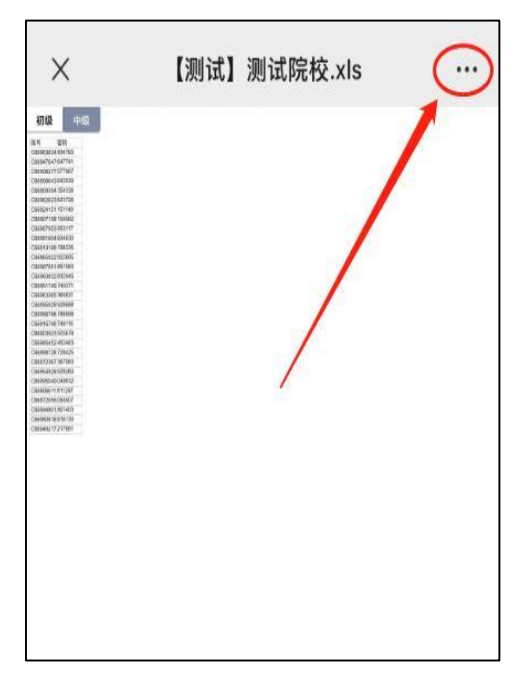

## 三、正式考试预约

1. 点击【考试预约】, 进入考试预约界面。

| X 室内设计职业技能等级证书考               |   |
|-------------------------------|---|
| 室内设计职业技能等级证书考试                | 试 |
| 院校名称:【测试】测试院校<br>管理员:         |   |
| 手机号: 17 3                     |   |
| 报考人数:初二二、中级二二高级二              |   |
| 模拟考试                          |   |
| 模拟考试地址:                       |   |
| https://exam.zhrccp.com/stu 🧻 |   |
| 下载练习账号: 练习账号                  |   |
| 正式考试                          |   |
| 考试预约                          |   |
|                               |   |

2. 选择预约时间,输入对应级别考试人数,点击提交。

| ×                                     | 室内设计职业技能等级证书考                   |     |
|---------------------------------------|---------------------------------|-----|
|                                       | 中国室内装饰协会                        |     |
|                                       | 考试预约                            |     |
| *考试时间                                 | a)                              |     |
|                                       |                                 | V   |
| 考试时间                                  | 上午段为8:00-12:30,下午段为13:00-17:30  |     |
| <ul> <li>考试人数</li> <li>初级:</li> </ul> | 坟                               |     |
| 中级:                                   |                                 |     |
| 高级:                                   |                                 |     |
| 初级/中级                                 | 2/高级考试预约人数不得大于省级教育行政部<br>年度考试人数 | 门审核 |
| 加加中小                                  | 十皮亏與八奴                          |     |
| 备注                                    |                                 |     |
|                                       |                                 |     |
|                                       | 确认提交                            |     |

注:

(1) 预约时间为预选时间,中国室内装饰协会会根据实际情况合理制定考试计

划;

(2) 正式考试时间请以中国室内装饰协会排考时间为准。